| Universidade Santa Cecília |      |    | Lista11 |  |  |  |  |  |  |
|----------------------------|------|----|---------|--|--|--|--|--|--|
| <b>DATA</b> / /            | Nome | N° |         |  |  |  |  |  |  |

1. Dê um duplo clique sobre o botão Sai, então entre o begin e o End, digite a sintaxe correspondente ao algorítmo:

```
Se o retorno da mensagem 'Finalizar ensaios?', (na caixa de Confirmação, com botões Yes e No) for Yes, então encerre a execução do projeto.
```

- Dê um duplo clique sobre o botão Limpa, então entre o begin e o End, digite a sintaxe correspondente ao algorítmo:
   Limpe os objetos denominado G1, G2, Passo\_G1, Passo\_G2
   Limpe os ListBox G1\_List,G2\_List, Cisalhamento, Rot\_Polia.
   Atribua falso p/ a prop. Checked dos objetos Sinal\_G1, Sinal\_G1, Foça\_G1, Forç\_G2
   Direcione o foco para o objeto denominado G1
- 3. Dê um duplo clique sobre o botão Executa, então entre o begin e o End, digite a sintaxe do algorítmo:

# procedure TSistema.ExecutaClick(Sender: TObject); var

codigo,c : integer; fg1,fg2,pg1,pg2,fv,t,r : real; fg1t,fg2t,tt,rt : string;

## begin

Atribua o valor zero para a variável C

Atribua o valor zero para a variável PG1

Atribua o valor zero para a variável PG2

Converta o conteúdo da propriedade Text do objeto G1 para a variável FG1

Converta o conteúdo da propriedade Text do objeto G2 para a variável FG2 Converta o conteúdo da propriedade Text do objeto Passo\_G1 para a variável PG1 Converta o conteúdo da propriedade Text do objeto Passo\_G2 para a variável PG2 Faça enquanto a variável C for menor ou igual a 6

Converta o conteúdo da variável FG1 com 3 casas sendo 1 decimal para FG1T Converta o conteúdo da variável FG2 com 3 casas sendo 1 decimal para FG2T Adicione o conteúdo da variável FG1T na propriedade Items do objeto G1\_List Adicione o conteúdo da variável FG2T na propriedade Items do objeto G2\_List Atribua a subtração das variáveis FG1 por FG2 para a variável FV

Atribua a divisão de FV por 0.02 para a variável T

Calcule R 🗲

| $R = \frac{T}{180} \cdot 60$ |  |
|------------------------------|--|
|------------------------------|--|

Converta o conteúdo da variável T com 6 casas e 3 decimais para TT Converta o conteúdo da variável R com 6 casas e 3 decimais para RT Adicione o conteúdo da variável TT na propriedade Items do objeto Cisalhamento Adicione o conteúdo da variável RT na propriedade Items do objeto Rot\_Polia Atribua a adição das variáveis FG1 por PG1 para a variável FG1 Atribua a adição das variáveis FG2 por PG2 para a variável FG2

TPs - Eng © TPs - Eng © Profª: Dorotea Vilanova Garcia - Profª: Profº Célio H.C.Moliterno

Atribua o valor anterior de C acrescido de uma unidade para a variável C Atribua para a MediaPlayer o caminho com o nome do arquivo de extensão .AVI Abra a MediaPlayer

Atribua para o display da MediaPlayer o nome do GroupBox que será exibido. end;

4. Dê um clique sobre a Menu Suspenso na opção Força G1, então entre o begin e o end, digite a sintaxe do algoritmo abaixo:

#### procedure TSistema.Forca G1Click(Sender: TObject); begin

Se a propriedade Checked do objeto Forca\_G1 for verdadeira então Atribua falso para a propriedade Checked do objeto Sinal\_G1 Atribua falso para a propriedade Checked do objeto Forca\_G1 Atribua uma string vazia para a propriedade Text do objeto Passo\_G1 Senão Atribua verdadeiro para a propriedade Checked do objeto Sinal\_G1

Atribua verdadeiro para a propriedade Checked do objeto Forca\_G1 Direcione o foco para o objeto Passo G1

## end;

5. Dê um clique sobre a Menu Suspenso na opção Força G2, então entre o begin e o end, digite a sintaxe do algoritmo abaixo:

## procedure TSistema.Forca\_G2Click(Sender: TObject); begin

Se a propriedade Checked do objeto Forca\_G2 for verdadeira então Atribua falso para a propriedade Checked do objeto Sinal\_G2 Atribua falso para a propriedade Checked do objeto Forca\_G2 Atribua uma string vazia para a propriedade Text do objeto Passo\_G2

#### Senão

Atribua verdadeiro para a propriedade Checked do objeto Sinal G2 Atribua verdadeiro para a propriedade Checked do objeto Forca\_G2 Direcione o foco para o objeto Passo\_G2

## end;

- 6. Vá até o Object Inspector localize o objeto denominado Executar1, acesse a aba de Events, no item OnClick associe ExecutaClick
- 7. Vá até o Object Inspector localize o objeto denominado Limpar1, acesse a aba de Events, no item OnClick associe LimpaClick
- 8. Vá até o Object Inspector localize o objeto denominado Sair1, acesse a aba de Events, no item OnClick associe SaiClick
- 9. á até o Object Inspector localize o objeto denominado Sinal\_G1, acesse a aba de Events, no item OnClick associe Forca\_G1Click
- 10. Vá até o Object Inspector localize o objeto denominado Sinal\_G2, acesse a aba de Events, no item OnClick associe Forca\_G2Click
- 11. Grave seu projeto utilizando a opção Save All e teste com os valores do layout do Lista10.

TPs - Eng © TPs - Eng © Prof<sup>a</sup>: Dorotea Vilanova Garcia - Prof<sup>a</sup>: Prof<sup>o</sup> Célio H.C.Moliterno